一、电脑端参与考试

1. 登录平台

http://edu.wencaischool.net/ayxy/console/

 进入考试模块:线上考试安排——选择学期——选择课程—— 前往考试,点击蓝色"正考"按钮开始考试,点击"确认"按钮进 入考试界面。

|           | 当前位置: 线上考试安排                                                                                                    |           |        |         |      |
|-----------|----------------------------------------------------------------------------------------------------|-----------|--------|---------|------|
| 67 在线课程学习 | 学期: 第1学期 ▼ 考核情                                                                                                    | 况: 请选择 🔹  |        |         |      |
| Q 成绩查询    | 课程名称                                                                                                    | 考试类型(正补考) | 考试起止时间 | 课程考核情况  | 操作   |
| 111 毕业论文  | 大学英语三                                                                                                    | 补考        |        | 未参加     | 前往考试 |
| 凡国 学生选课   | 高等数学(下)                                                                                                    | 正考        |        | 合格      | 前往考试 |
| □ œœtenu  | 中国近现代史纲要                                                                                                    | 正考        |        | 合格      | 前往考试 |
|           | 马克思主义基本原理概论                                                                                                    | 正考        |        | 合格      | 前往考试 |
| 2011日日本明白 | C语言程序设计                                                                                                    | 正考        |        | 合格      | 前往考试 |
| ¢         | <ul> <li>高级财务管理</li> <li>在线期末考试</li> <li>卷面总分</li> <li>分</li> <li>考试时长:</li> <li>分</li> <li>考试时长:</li> <li>う种</li> <li>可考次数:</li> <li>考试起止时间</li> </ul> |           |        | 应转能量0 🗢 |      |
|           | 考试成绩<br>最近一次考试得分                                                                                                    | 未参加       |        |         |      |
|           | 最近一次考试时间<br>考试进入:暂无<br>交卷时间:暂无                                                                                                    |           |        |         |      |
|           | 最高考试得分                                                                                                    | 未参加       |        |         |      |
|           |                                                                                                    |           | 正考     |         |      |

### 3. 考试参数:

3.1 20 级第四学期和 21 级第二学期正考时间: 12 月 20 日-12 月 30 日

**3.2** 允许考试次数 **3** 次;

3.3 考试时长为120分钟;

**4. 做题并交卷:**考试页面右侧滚动条可上下拉动,右侧有考试时间、答题进度等提示功能,答题完成后点击交卷按钮结束考试;

| 计算机应用基础 — 在线明末考试试卷                                    |                                |                           |                       | 考试时间                                                    |         |
|-------------------------------------------------------|--------------------------------|---------------------------|-----------------------|---------------------------------------------------------|---------|
| 单选题                                                   |                                |                           |                       | 00: 01: 15                                              |         |
| 1. 有多种方法可以用来控制 Outlook Express 接收自                    | 时和新闻。但不包括。                     |                           |                       | 本赛试卷共50道题,分2个题型                                         |         |
| ○ A. 可以阻止来自某个发件人或域的邮件                                 | B. 可以管理被阻止的发件人列表               | ◎ C. 可以设置安全区域             | ◎ D. 可以阻止从某个IP地址发送的邮件 |                                                         |         |
| 2. 在Windows中,不属于由用户设置的文件属性为_                          |                                |                           |                       | - 单选共44道题                                               |         |
| ◎ A. 存档                                               | ◎ B. 只读                        | ◎ C. 隐藏                   | ◎ D. 系统               | 备选项中只有一个选项是正确的                                          |         |
| 3. 在Windows 中,可以设置、控制计算机硬件配置和                         | 口修改显示属性的应用程序是。                 |                           |                       | <ul> <li>多选共6道题</li> <li>备选项中有两个或者两个以上的选项是正确</li> </ul> | 腌的      |
| A. powerpoint                                         | B. Excel                       | ○ C. 资源管理器                | ◎ D. 控制面板             |                                                         | 222.222 |
| 4. 在Windows中,用"创建快捷方式"创建的图标所标                         | 记的。                            |                           |                       | 000 APTER 1-                                            |         |
| ◎ A. 可以是任何文件或文件夹                                      | ◎ B. 只能是可执行文件                  | ◎ C. 只能是文件夹               | D. 只能是特定的文件和特定的文件夹    | 888 台越下                                                 |         |
| 5. 若Windows 的桌面上有"画图"程序的快捷图标,不                        | 《能启动"画图"的方法是。                  |                           |                       |                                                         |         |
| ◎ A. 从"资源管理器"中,找到"圆图",并双击它                            | B. 从"开始"菜单"所有程序"项的"附件"中,单击"画图" | ◎ C.从"资源管理器"中,找到"画图",并右击它 | ◎ D. 双击桌面上的"圆图"图标     | 保存                                                      |         |
| 6. 在Windows 文件窗口中,工具栏中没有的是                            |                                |                           |                       |                                                         |         |
| ◎ A. 标准按钮                                             | ◎ B. 状态栏                       | ● C. 地址栏                  | ◎ D. 链接               |                                                         |         |
| 7. 在Excel 2003的图表中,能反映出数据变化趋势的                        | 图表类型是。                         |                           |                       |                                                         |         |
| ◎ A. 柱形图                                              | ◎ B. 折线图                       | ◎ C. 气泡图                  | ◎ D. 饼图               |                                                         |         |
| 8. Excel 2003中一张电子工作表的结构为。                            |                                |                           |                       |                                                         |         |
| ◎ A. 树型表                                              | ◎ B. 三维表                       | ◎ C. 二维表                  | ◎ D. 一维表              |                                                         |         |
| 9. 在Word的编辑状态中,对已经输入的文档进行分析                           | 兰操作,需要使用的菜单名为。                 |                           |                       |                                                         |         |
| ◎ A. 编辑                                               | ◎ B. 视图                        | ◎ C. 格式                   | ◎ D. 工具               |                                                         |         |
| 10. 在Word中,如果要选定较长的文档内容,可先将光标定位于其起始位置,再按住键,单击其结束位置即可。 |                                |                           |                       |                                                         |         |
| 0101                                                  | 0 p. cl.'h                     | O C AN                    | ○ A 1                 | ·                                                       |         |

## 5. 考试过程中注意点:

5.1 考试时长 120 分钟,考试时长内可以退出,右侧的"保存"按钮,考试时长内必须点击重新进入;超过考试时长无法重新进入考试,退出考试学生需要再次进入继续做题,否则超过考试时长会自动交卷;学生退出考试界面,考试仍然计时;

5.2 考试过程中突发网络中断,误操作关闭考试窗口,在 考试时间内可重新进入考试,学生可继续做题;网络中断、 误操作之后切记不要忘记再次进入考试,超过考试时长系统 自动交卷;

5.3 学生交卷后,系统进行批阅,提示批阅中或者其他提示等即为考试正在批阅中,退出考试等待批阅完成即可,如果长时间未批阅完成可联系文才客服人员刷新批阅进度。

| * | 考试时间<br>00: 01: 51                                                                                |  |
|---|---------------------------------------------------------------------------------------------------|--|
|   | 本套试卷共50道题,分2个题型                                                                                   |  |
| l | <ul> <li>单选共44道题</li> <li>备选项中只有一个选项是正确的</li> <li>多选共6道题</li> <li>备选项中有两个或者两个以上的选项是正确的</li> </ul> |  |
| ľ | 8000 答题卡<br>8000                                                                                  |  |
|   | 保存 交卷                                                                                             |  |
|   |                                                                                                   |  |

5.4 电脑端考试每做一题点击右侧的"保存"按钮。

#### 考试中出现问题处理方法

问:登陆成功后,进来一片空白,为什么?
 答:尝试笔记本连接手机热点再重新登录。如果没问题说明是网络宽带问题,还是有问题请转换场地,去网吧或者其他公共场所(有无线网的地方)。

问:学点击开始考试,出现试卷刷不出来题目的现象,怎么办?
 答: 立刻关闭浏览器,再重新登录。

问:考试时突然断网,无法答题,怎么办?
 答: 立刻关闭浏览器,连接上网络后,再重新登录,成绩还会保留。

4. 问:答完题后,无法交卷,点交卷按钮没有任何反应,怎么办?答:请不要再有任何操作,立刻联系客服来处理。

5. 问: 答完题后没看到成绩,怎么回事? 问: 电脑阅卷完需要一段时间。

6. 问:交卷后查看试题发现得分有误,我不应该得这些分数.答:可以联系客服,查询具体的答题得分。

## 二、手机端参与考试

 1.考试前请先检查手机版本,手机必须按照最新版本的"柠檬文 才学堂"软件,苹果手机最新版本:4.3.4、安卓手机最新版本:
 4.3.3。

2. 手机 APP 登录:选择河南平台,选择"安阳学院"输入学号密 码登录文才学堂 APP。

| •••• 中国移动 4G |       |        | •III 中国移动 4G          | 下午 5:20 | 🕑 🖉 87% 🚮                                                                                                    |
|--------------|-------|--------|-----------------------|---------|----------------------------------------------------------------------------------------------------|
| HBHL         | 天气 後信 | 校權文才学堂 | 登录                    |         | *                                                                                                    |
| n            | ale   |        | 我的消息 我的               | 资料      |                                                                                                    |
| N.C.C.       |       |        | 】 数据管理<br>(人)<br>成绩查询 |         |                                                                                                    |
| 2            |       |        | 使用服务                  | •       |                                                                                                    |
| P            |       |        | 招生信息                  | 我的客服    |                                                                                                    |
|              |       |        |                       |         |                                                                                                    |
|              |       |        |                       | 同時      | الله معنی الله معنی الله معنی الله معنی الله معنی الله معنی الله معنی الله معنی الله معنی الله معنی الله معنی ا<br>لله معنی الله معنی الله معنی الله معنی الله معنی الله معنی الله معنی الله معنی الله معنی الله معنی الله معنی الل |

| HD 44.111 🚖 🦲 🖲 🕻 | 9 🏟 📴 …        | 1:01 📼 👁                              | 🖽 46,nH 🙃 🔤 🚜 🔀 🖸   | a 💿 🕲 🖿          | 1:55 |
|-------------------|----------------|---------------------------------------|---------------------|------------------|------|
| <                 | 我的设置           |                                       | <                   |                  |      |
| 选择省份              | 文才公益1<br>文才公益2 | >                                     | Ĩ                   |                  |      |
| 清理缓存              | 重庆             | >                                     |                     |                  |      |
| 关于                | 河南河北           | >                                     | 选择学校   判            | Q 搜索学校           | 取消   |
|                   | 山东             | >                                     | 学 무 10              | 新乡字院             | >    |
| 版本更新              | 广西             | · · · · · · · · · · · · · · · · · · · |                     | 河南工程学院           | >    |
|                   | 一<br>一<br>一    | -                                     | 密码・                 | 河南城建学院           | >    |
|                   | Ed 11          | ~                                     | का प्राय प्रदेश हो। | 郑州师范学院           | >    |
|                   | 洒出了口           | 2                                     | 里旦张昀                | 郑州中原理工专修学院       | >    |
|                   | 浙江             | >                                     |                     | 黄河交诵学院           | >    |
|                   | 江西             | >                                     |                     | 河南安业职业学院         |      |
|                   | 广东             | >                                     |                     | 四角秋虹秋虹子院         |      |
|                   | 云南             | >                                     | 1                   | 二门峡社会管理职业字院      |      |
|                   | 湖南             | >                                     |                     | 河南轻工职业学院         | >    |
|                   | 陕西             | >                                     |                     | 河南成人教育在线学习平台     | r >  |
|                   | 江苏             | >                                     |                     | 安阳学院             | >    |
|                   | 于油             |                                       |                     | 郑州职工大学           | >    |
|                   | 大年             |                                       |                     | 三门峡职业技术学院        | >    |
|                   |                | 3                                     | 2                   |                  |      |
| $\sim$ $\Box$     | $\bigcirc$     | $\triangleleft$                       | $\sim$ $\Box$       | $\bigcirc  \lhd$ |      |

# 3. 进入考试:

依次点击"考试"——"在线考试"——页面最上端选择需要考试的学期——考试课程——正考,进入考试模块;进入考试后需要查看考试承诺书,确认无误后点击确定。

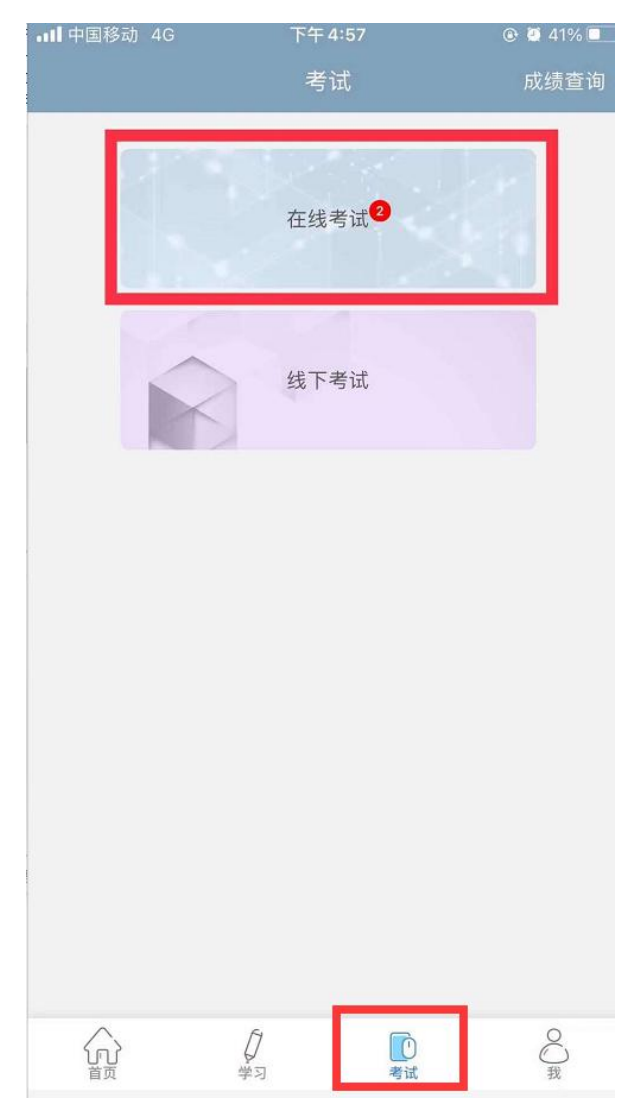

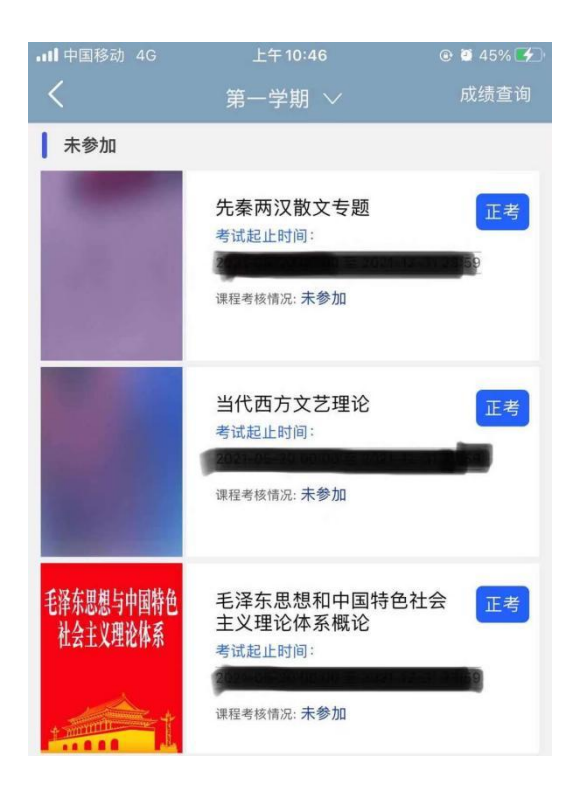

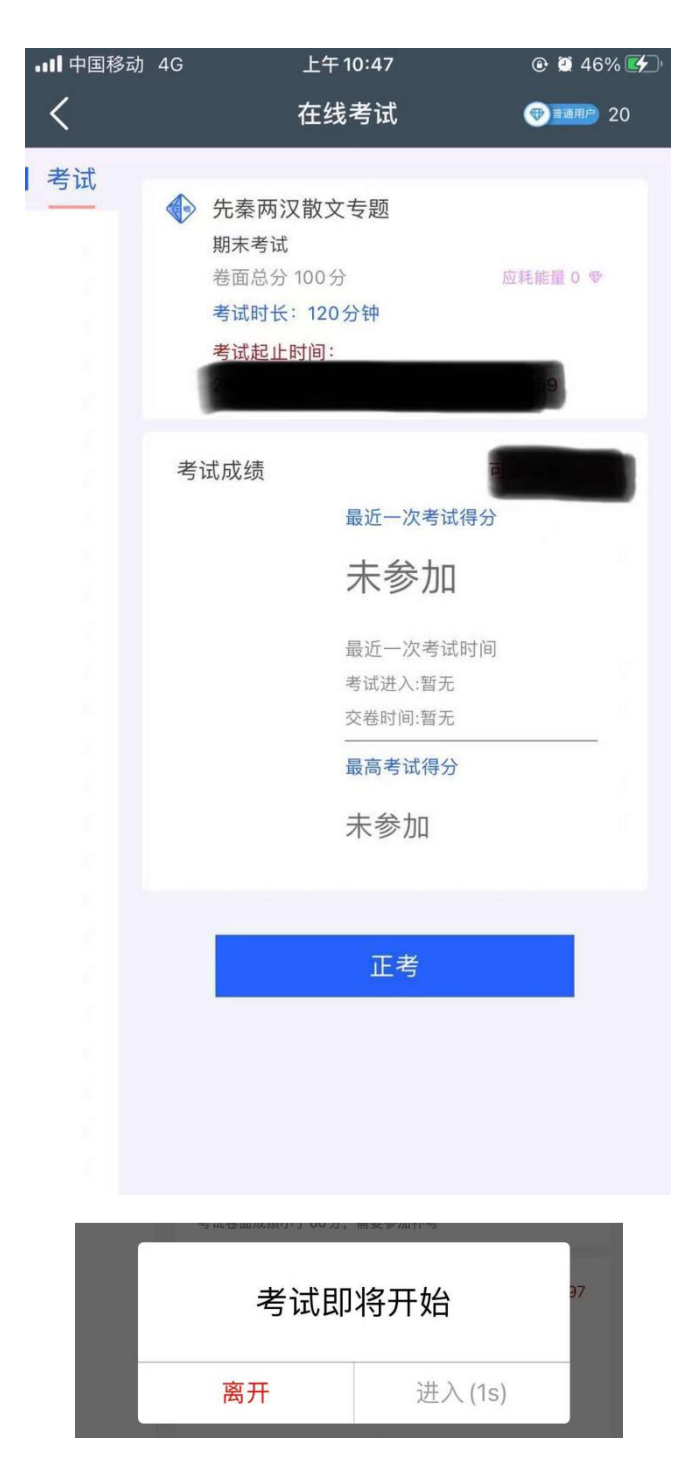

点击弹窗中的"进入"按钮,进入题量预览页面;最后点击 "进入答题"。

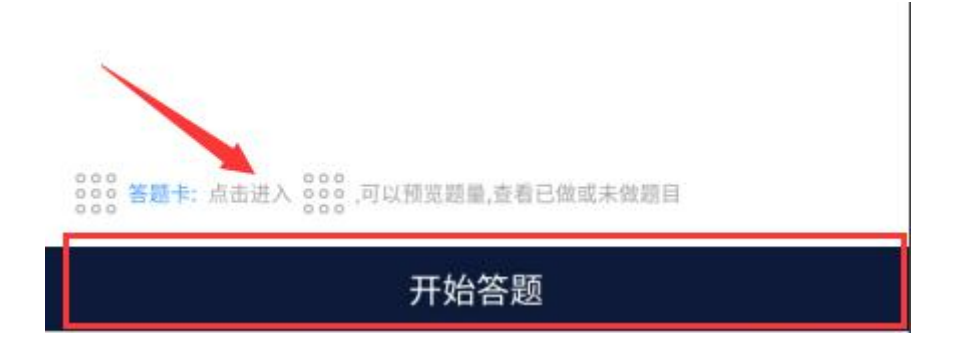

4. APP 做题: 答题过程中可以通过左右滑动手机屏幕来查阅上一题或下一题;确保所有题目做完,点击右上角的答题卡,点击"交卷"即可。

| <                          | 财务管理                                              | 57:37                      |
|----------------------------|---------------------------------------------------|----------------------------|
| 单选题 左右                     | 5滑动,切换题目                                          | 000 <b>1</b> /10           |
| 1.某企业上<br>利率为7.7%<br>其变化趋势 | 年的销售净利率为6.4%,资产周转率<br>,资产周转率为1.08,则今年的总资产<br>是( ) | 为1.25,今年的销售净<br>•收益率与上年相比, |
| A. 下降                      |                                                   |                            |
| B. 不变                      |                                                   |                            |
| C. 上升                      |                                                   |                            |
| D. 难以                      | 确定                                                |                            |

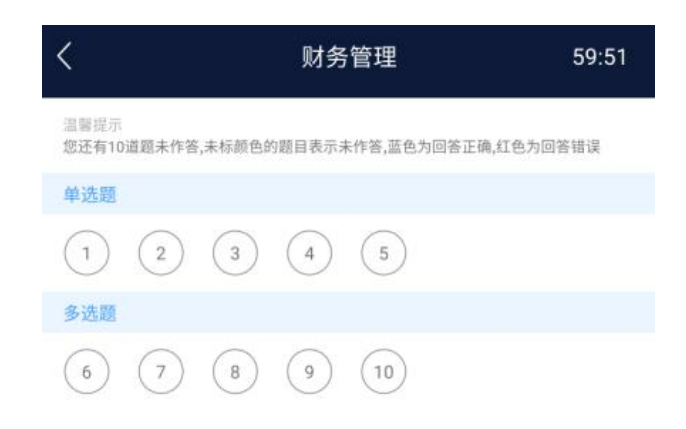

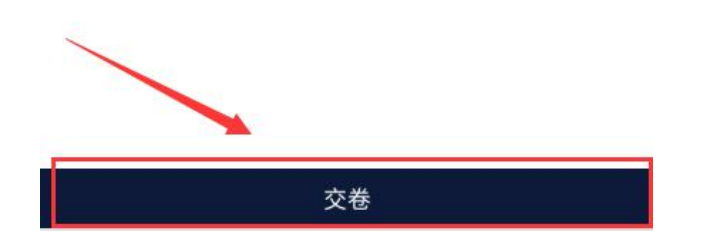

5. APP 考试注意点:

4.1 APP 学习过程需要切换到电脑答题,首先 APP 需要左 右滑动来保存当前做题记录;其次电脑端登录之后,进入考 试答题每做一道题需要点击右侧的"保存"按钮,严格按照 要求做题,否则做题显示"未作答",学生个人自行承担!!!。

4.2 做题过程中出现输入法键盘无法弹出,首先左右滑动保存做题记录,然后退出考试当即重新进入考试,或者可将 APP 从后台进程中关闭当即重新进入考试。 4.3 考试时长内可以退出、重新进入继续答题,退出考试 会有友情提示,仔细查看友情提示,以避免误操作;退出考 试后,考试仍然在计时,请及时回归继续考试;超过考试时 长,退出但未进入考试继续做题,系统将现有做题记录提交, 学生无法继续做题,需要手动交卷;

4.4 交卷后,如果提示批阅中,稍等片刻或者退出考试等待考试结果,长时间未批阅完成可联系文才客服人员刷新批阅进度;

4.5 友情提示:因为手机界面的局限性,试题的兼容性, 建议学生用电脑参与考试,电脑的兼容性更强。

文才学堂将全程提供技术支持服务

客服电话: 400-9025-686 华南地区客服1群:1094769347 华南地区客服2群:1097136392